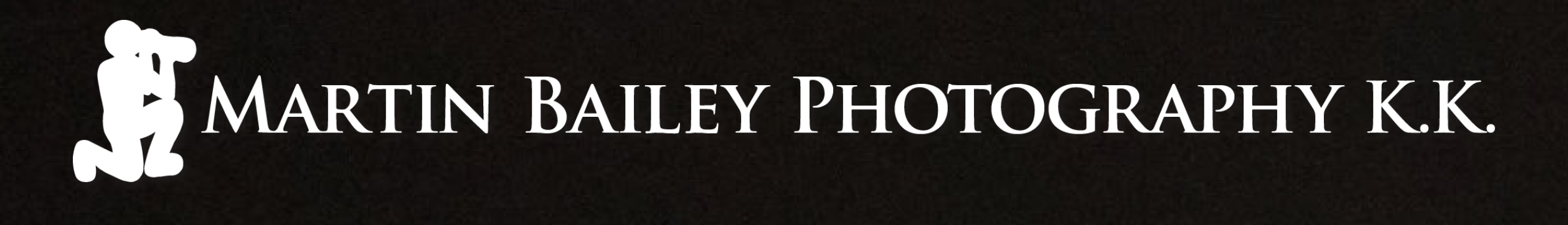

For advice on the best viewing settings visit https://mbp.ac/pdf

Ð

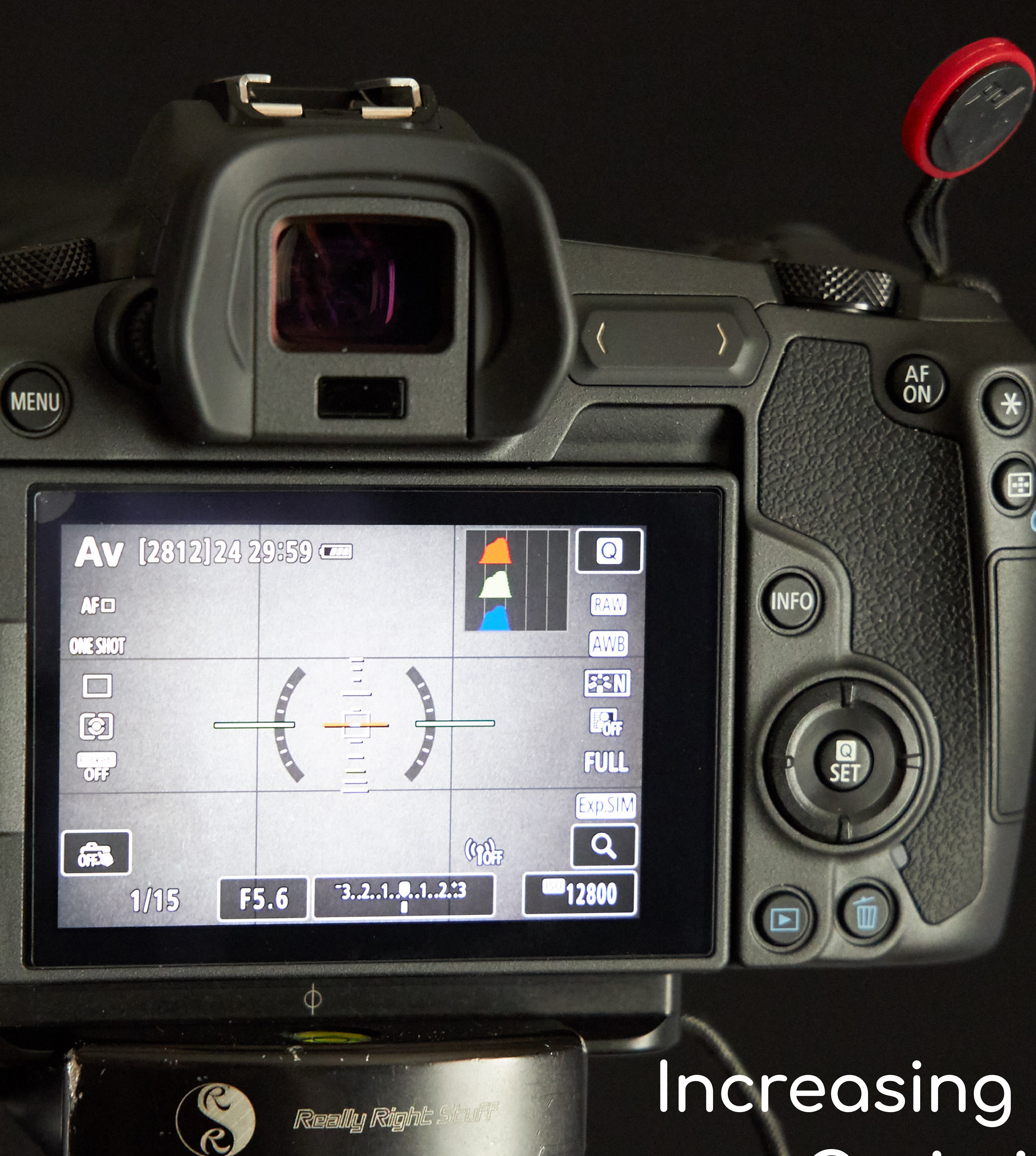

# Increasing ISO to Reduce Grain in Your Images May 16, 2019

oday I'm going to provide some clear evidence of the benefits to increasing your ISO to help reduce grain. Sounds crazy, I know, but this works, and after this post I think you'll believe me.

I have been meaning to do this for a while, as although I've talked about Exposing to the Right and how increasing the ISO can help to reduce noise, I do realize that this is counterintuitive. I also received an email from listener Matthew Wells, as follows:

In several podcasts, you mention how you will shoot higher ISO levels by exposing to the right to brighten the image to reduce the visible noise. Could you put together a short video for your Youtube channel to show your methods for doing this? I have tried to play with the idea a little without success so far.

Thanks very much for your suggestion Matthew. I decided to do this as a straight post rather than a video so that I can provide some examples that you can open and look at directly, and I think this format will help more for now.

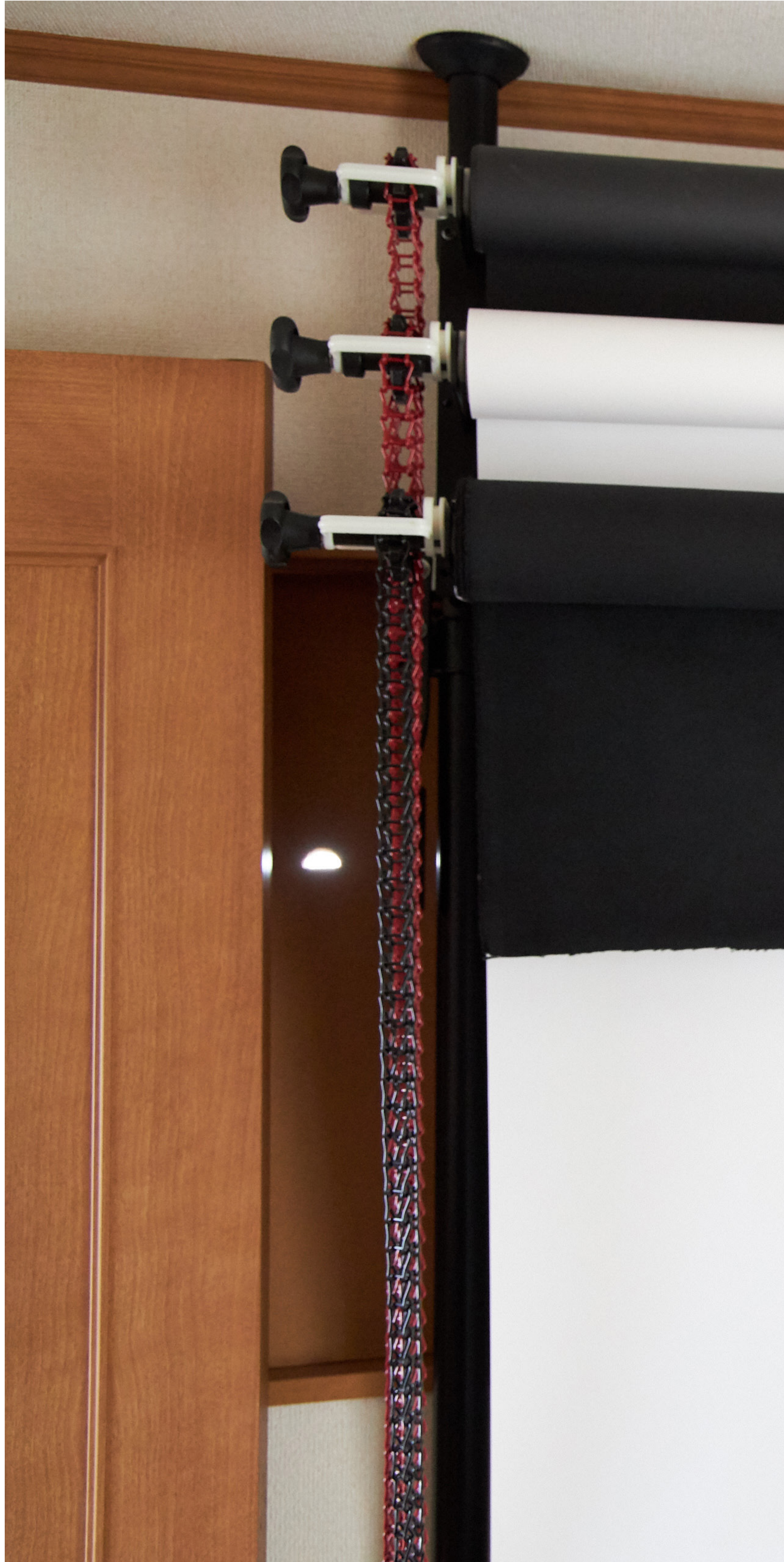

black, or a very dark color. Literally, In my studio, I have both white and black Why Take Control? a large piece of paper or a bedsheet backgrounds on a pulley system so that So, the first thing I want to do is explain is fine for the white thing, and a dark I can change the background for my why I take control, with an example you coat will work for the dark thing, and photographs quickly. I have a roll of can try for yourself really easily. All you this works best if the things you find black paper that we won't use for this, need is something white, and something are not too glossy or shiny. and a roll of white paper, and a roll of

Copyright © 2019 - All Rights Reserved

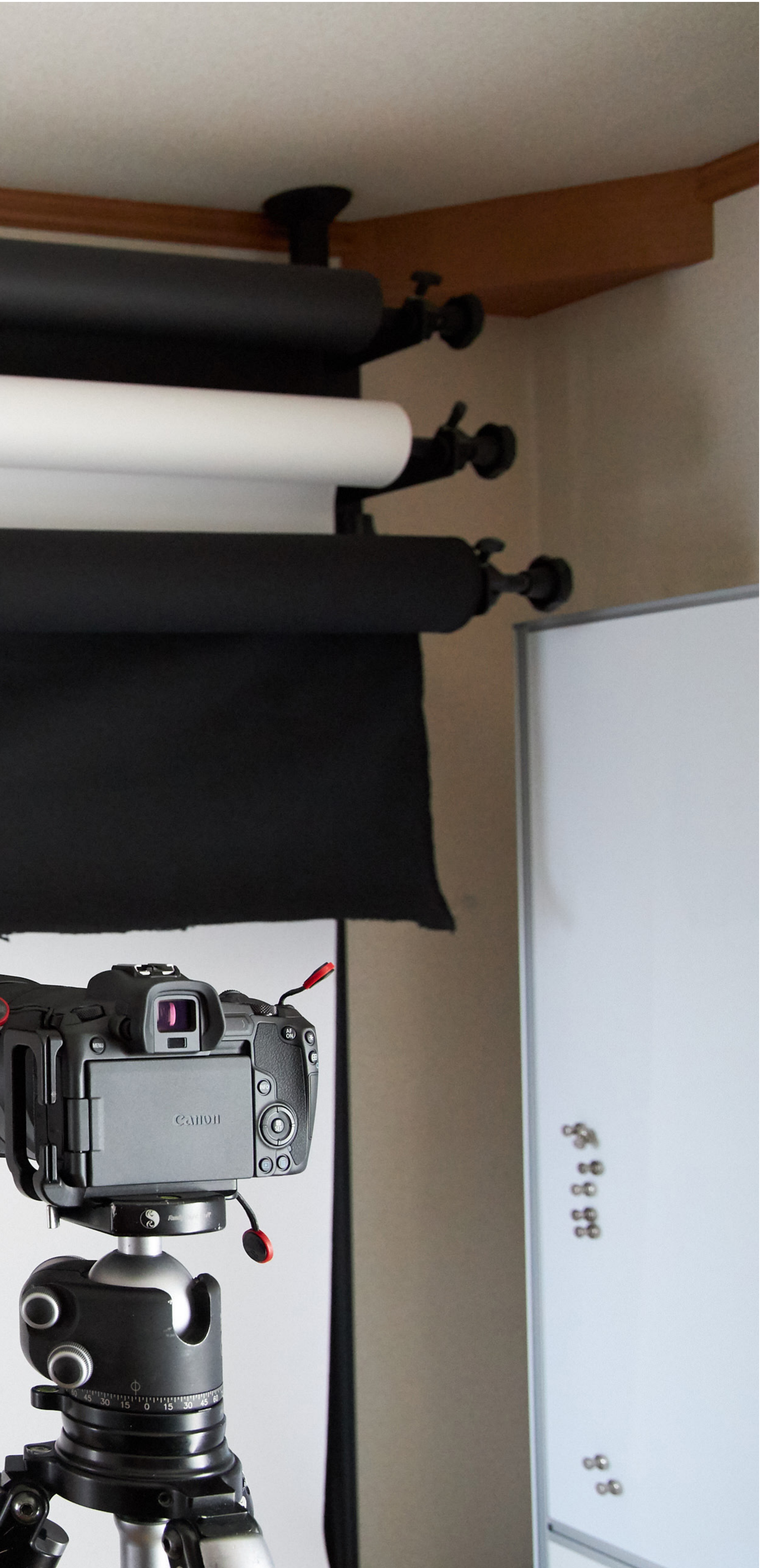

Increasing ISO to Reduce Grain in Your Images felt cloth, that we will use. You can see what I mean in this photograph, with the black background extended part way so that you can see them both.

## White is Grey!

Here now, is a photograph of the back of my camera, in LiveView, and set in Aperture Priority mode with Auto-ISO turned on and no Exposure Compensation dialed in. There are a couple of things that I want you to look at. Firstly, while noting that I'm pointing the camera at a sheet of white paper, look where the data of the histogram is falling. All three channels are only one third from the left side. This means as you can see from the photo that the white background would be recorded as grey, not white.

The other thing that I want you to look at is that the shutter speed has been set to 1/160 of a second and the ISO is 4000. set the aperture to f/5.6 myself, and the camera has automatically selected the other settings.

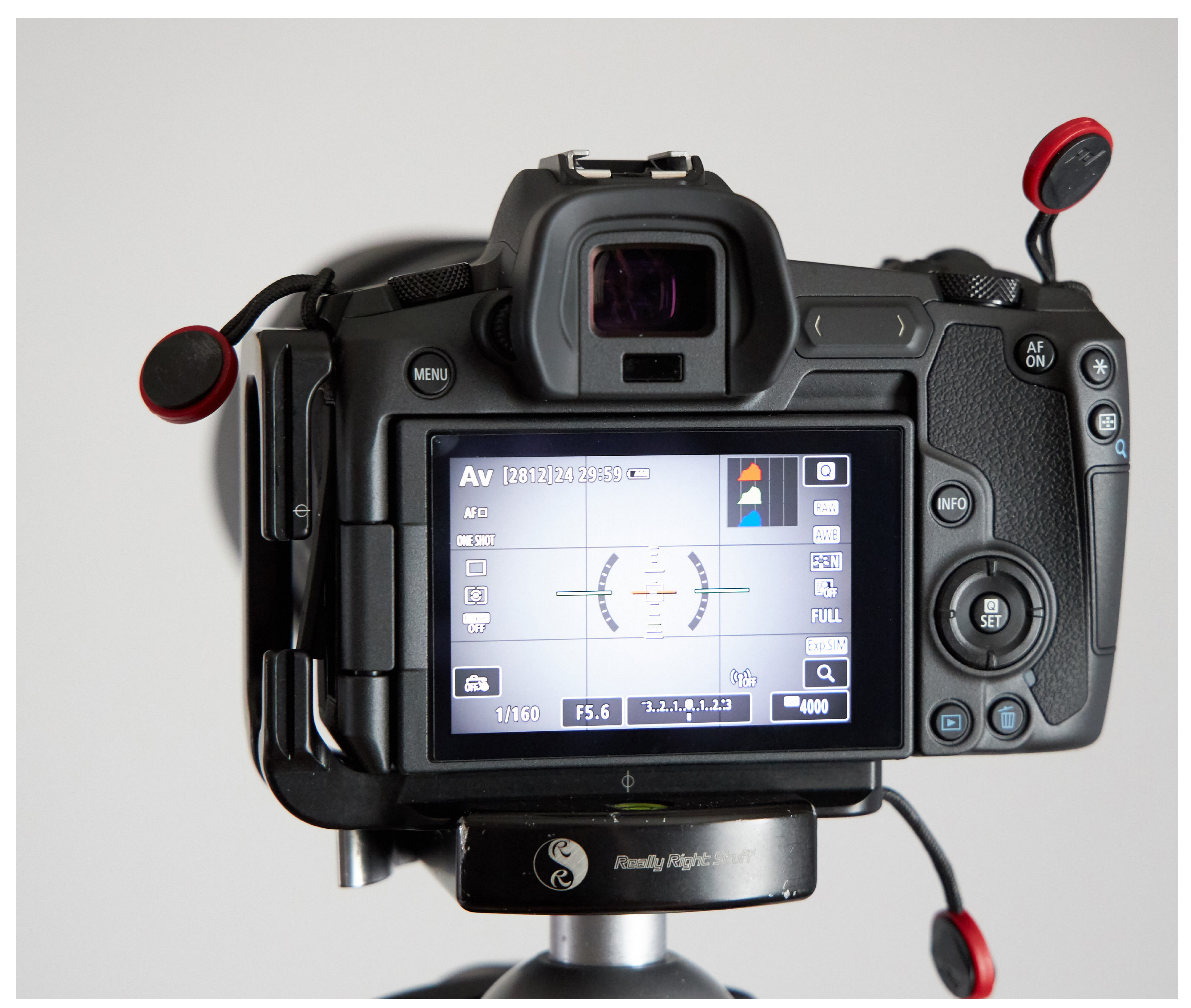

## Black is Grey Too!

Now let's look at another photo, and the only difference between the two images is that I've drawn down the black felt background, as you can see in front of the camera. I didn't touch the camera other than to half-press the shutter to display the exposure details. Look at what's happened to the color of the background in LiveView. Nothing! The black background is also grey, and the histogram shows us that it's very similar, if not almost identical to the grey in the photograph of the white background.

We can also see that the settings have changed. The shutter speed has been increased to 1/15 of a second from 1/160 and the ISO has gone from 4000 to 12800. Using the Exposure Calculator in my <u>Photographer's Friend app</u> I can quickly see that the camera has changed the exposure from 17 2/3 EV to 16 EV, a difference of one and two-thirds of a stop. Just to quickly walk through this, the shutter speed change is 3 and a third of a stop, and the ISO change is one and two-thirds of a stop, so if we deduct the ISO change from the shutter speed change, we get one and twothirds.

could have left Auto-ISO off to make that easier to understand, but I also wanted to show how the camera would

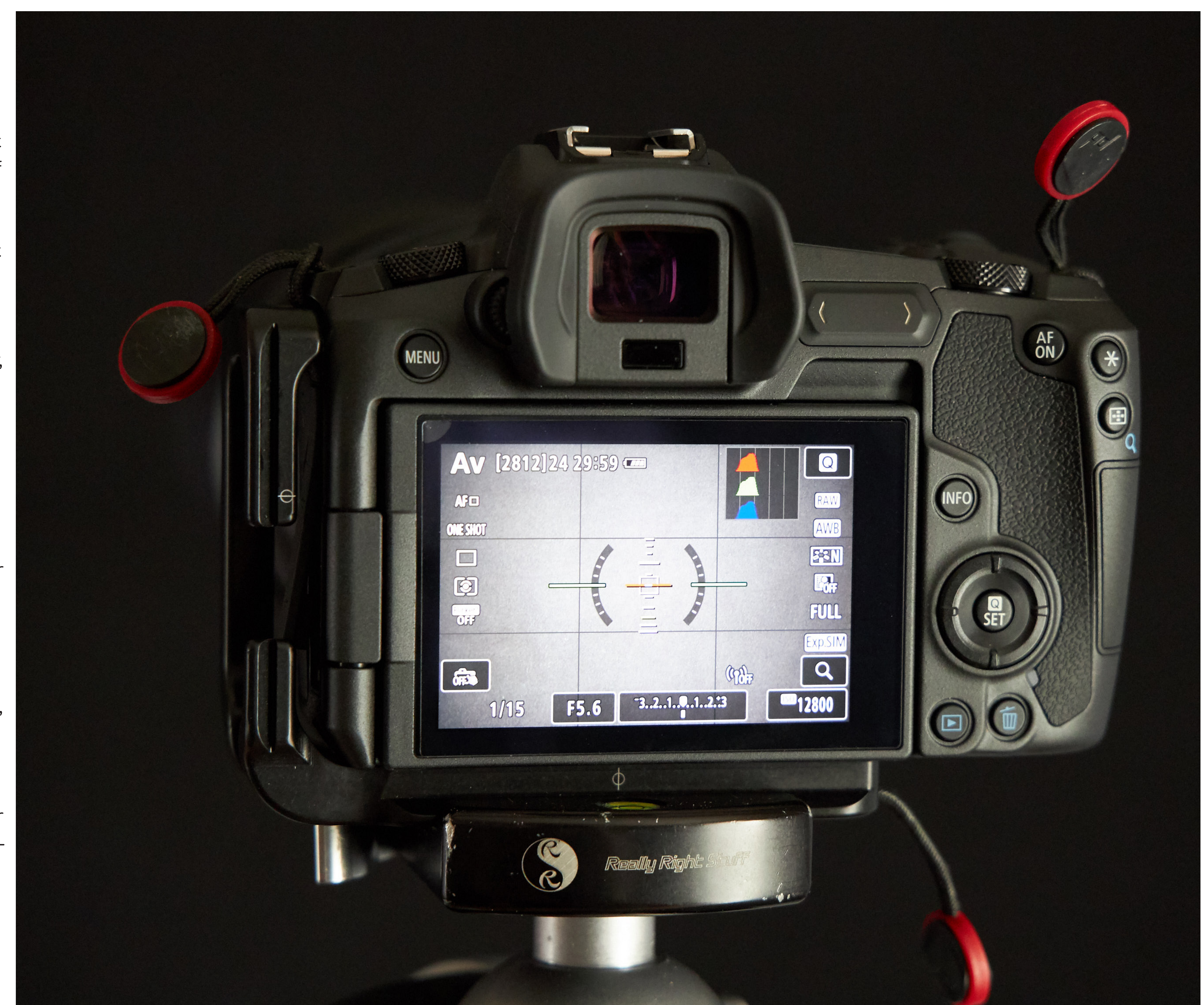

Episode 661 Increasing ISO to Reduce Grain in Your Images want to increase the ISO instead of change, the exposure will also change, tries to make a dark scene brighter and Here is a screenshot of Capture One Pro taking the shutter speed much longer. so you have to continuously adjust the a bright scene darker. showing two photographs that I shot Exposure Compensation, especially as I explained this to a participant on So if you dial in up to plus two stops So, what does this tell us? Well, for one this year's tour. when you are Exposing to the Right, of Exposure Compensation, which is thing, it tells us that our cameras are which we'll discuss shortly.

still pretty stupid when it comes to required to make the snow and white To prove the point, I put the camera into metering certain scenes and setting its This is extremely important when bird actually white, then recompose and Aperture Priority mode and pointed my exposure. This is why I almost always photographing things like the Red- start to include a darker background, camera down so that only white snow shoot in Manual mode. You can use Crowned Cranes that we shoot on my the camera will increase its exposure was in the frame. This is how I set my Exposure Compensation too, and which Japan Winter Wildlife Tours. These are a to lighten the dark background, and exposure in Manual Mode, because the method you use is completely up to you, white bird against a white background the white bird essentially becomes cranes are also mostly white. but I find using Manual easier, mostly when they are on the snow, but when completely over-exposed. Keep in mind that to set my exposure because I've been doing it so long, but they fly, the background is much darker, in Manual Mode, all I do is increase my also because as the size and position and as you've seen, the camera always A Real-World Example exposure while looking at the caret on of the various elements in your frame the meter, until it's between +f and+2

| •        | • •              |                     |              |                                          |              |                  |        |            |   |    |      |
|----------|------------------|---------------------|--------------|------------------------------------------|--------------|------------------|--------|------------|---|----|------|
|          |                  | ± 🖬                 |              | ю.                                       | 50           |                  | ð      | 50         |   | 2  | Α    |
| <b>-</b> |                  | _<br>• + • •        | <b>A B :</b> | <b>**</b> ~~                             | - <b>-</b> - | l Pooka          | round  | ^ _L       |   |    |      |
|          |                  | • 4 2               |              | ¥7 ~ ~ ~ ~ ~ ~ ~ ~ ~ ~ ~ ~ ~ ~ ~ ~ ~ ~ ~ | <b></b>      | Баску            | rouna  | <b>⊤</b> - |   |    |      |
| · · ·    |                  |                     | f Kr         | ·" <b>"</b> ···                          |              |                  |        |            |   |    |      |
| ~ 1      | listogram        |                     |              | ? …                                      |              |                  |        |            |   |    |      |
|          |                  |                     | part         |                                          |              |                  |        |            |   |    |      |
|          |                  | ß                   |              |                                          |              |                  |        |            |   |    |      |
|          | 100              | 1/200               |              |                                          |              |                  |        |            |   |    |      |
| ISC      | 0 160            | 1/200 s             |              | t/7.1                                    |              |                  |        |            |   |    |      |
| ~ 1      | Metadata         |                     | ? 🗷 🥱        | ≡…                                       |              |                  |        |            |   |    |      |
| Na       | ume              | Value               |              |                                          |              |                  |        |            |   |    |      |
| ~ 1      | Basic            | Value               |              |                                          |              |                  |        |            |   |    |      |
|          |                  | MBP Hokk            | aido 20190   | 221                                      |              |                  |        |            |   |    |      |
|          | File name        | MB_9862             | ((=))        |                                          |              |                  |        |            |   |    |      |
|          | Rating           | ** • •              | •            |                                          |              |                  |        |            |   |    |      |
|          | Color Tag        | None                |              |                                          |              |                  |        |            |   |    |      |
|          | Color space      | s <del>aard</del> e |              |                                          |              |                  |        |            |   |    |      |
|          | Dimensions       | 6720 x 44           | 80           |                                          |              |                  |        |            |   |    |      |
|          | Format           | RAW                 |              |                                          |              |                  |        |            |   |    |      |
|          | Date             | 2019/02/2           | 1 12:25:15   |                                          |              |                  |        |            |   |    |      |
| > '      | Vendor Specific  |                     |              |                                          |              |                  |        |            |   |    |      |
| $\sim$ I | EXIF - Camera    |                     |              |                                          |              |                  |        |            |   |    |      |
|          | Make             | Canon               |              |                                          |              |                  |        |            |   |    |      |
|          | Model            | Canon EOS           | S R          |                                          |              |                  |        |            |   |    |      |
|          | Software         |                     |              |                                          |              |                  |        |            |   |    |      |
|          | Owner            | Martin Bail         | ley          |                                          |              |                  |        |            |   |    |      |
| ~        | EXIF - Exposure  |                     |              |                                          |              |                  |        |            |   |    |      |
|          | ISO speed rating | 9 ISO 160           |              |                                          |              |                  |        |            |   |    |      |
|          | Shutter speed    | 1/200 s             |              |                                          |              |                  |        |            |   |    |      |
|          | Aperture         | t/7.1               |              |                                          |              |                  |        |            |   |    |      |
|          | Exposure com     | +2.0                |              |                                          |              |                  |        |            |   |    |      |
|          | F                | NO Flash            |              |                                          |              |                  |        |            |   |    |      |
|          | Exposure prog    | Aperture-p          | Driority AE  |                                          | MARTH        | N BAILEY PHOTOGR | RAPHY  |            |   |    |      |
|          | Exposure mode    | Auto                |              |                                          | ISO 1        | 60 1/50          | 0s f/7 | .1 560 m   | m | MB | P_Ho |
|          | Focal longth     | Fe0 mm              |              |                                          |              |                  |        |            |   |    |      |
|          | Focal length     | 500 mm              |              |                                          |              |                  |        |            |   |    |      |

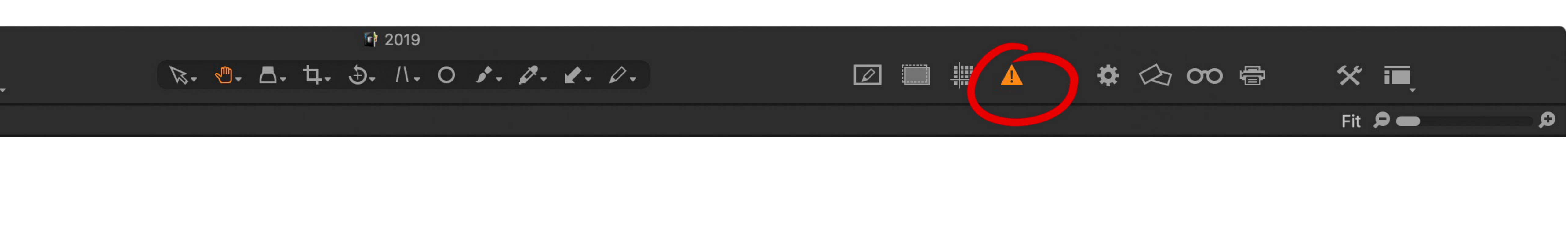

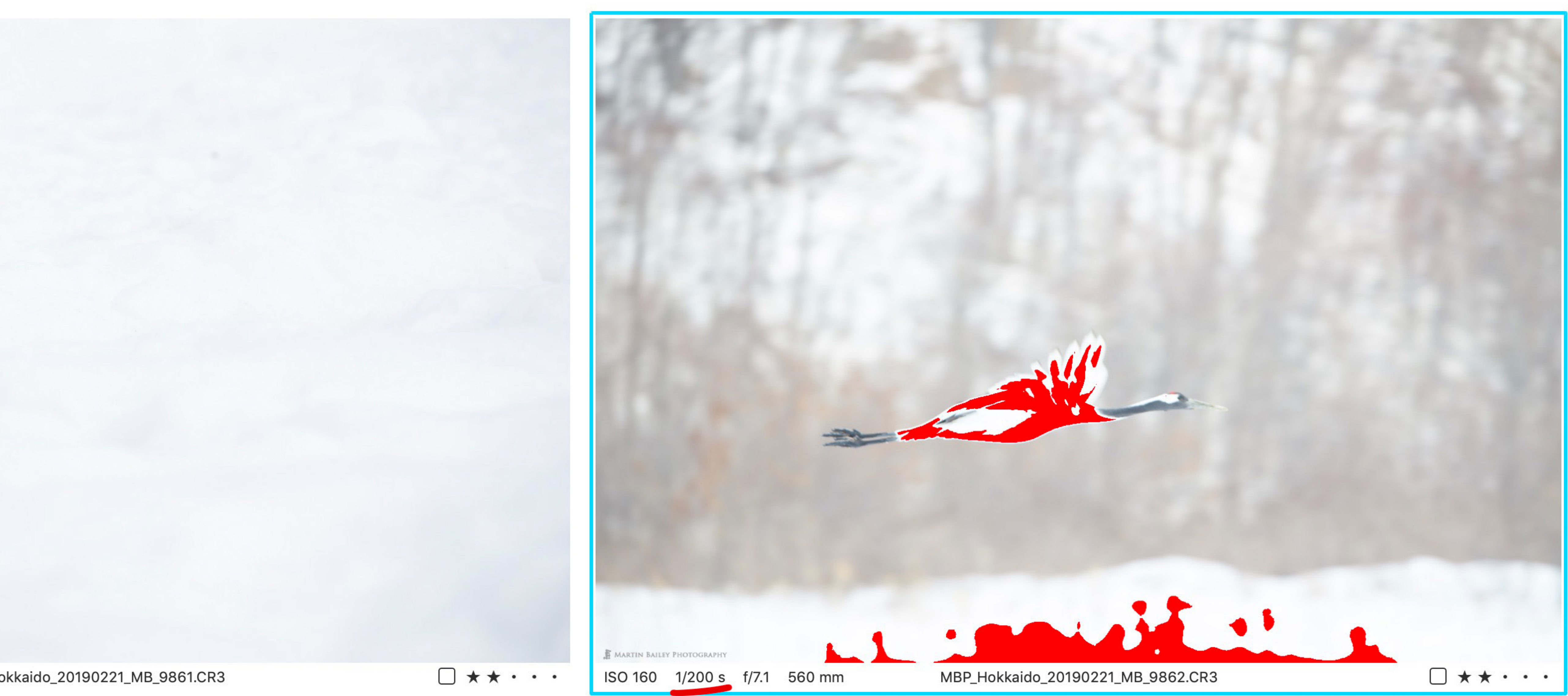

### Copyright © 2019 - All Rights Reserved

stops over zero. For brightly lit snow, it's closer to +1 and for snow on an overcast day, it's usually around +2 stops. Now that I'm shooting with the mirrorless EOS R camera, I have a live histogram and can actually just keep on increasing the exposure until the data on the histogram is almost touching the right shoulder, but without this feature, I used to just take a test photo, just like the one you see on the left here. As long as it's white, but not over-exposed, I know that I'm then good to go, and because the bird is white, like the snow, and under the same light, I am then free to just shoot away until the light changes again.

In an automatic exposure mode though, in, and I'm in Aperture Priority mode toolbar is grey when the of some ornaments and a little metal such as Aperture Priority in our example, for this example. Also, note how the Exposure Warnings are turned off. EOS R that I got as part of the release as you can see, as soon as I recompose shutter speed changes from 1/500 of a campaign here in Japan. to include an even slightly darker second for the correctly exposed shot Higher ISOs are Less If you zoom in on the PDF on an iPad or background, the camera tries to lighten and drops to 1/200 of a second as the view full screen on a computer, you'll be Grainy with ETTR up the scene, and my whites start to get camera tries to compensate for the able to see the visible grain in the right over-exposed. So, if you want your whites darker background. It would probably So, let's move on to the benefits of image, which I shot with the camera's to be white, not grey, you really must make more sense to use shutter priority increasing the ISO rather than being built-in meter at zero, exactly where the take control of the exposure by locking for birds in flight, but as an example, it afraid to, for fear of introducing grain. camera thought the exposure needed it down in Manual mode, or you have to doesn't really matter. The point is, the Most people have the idea that increasing to be. It was indoors late afternoon, change your Exposure Compensation exposure runs off as we recompose. the ISO causes grain in your images, and and because the ISO performance is so every time you recompose. Also note that the red that you see over of course, that is true, if you leave the good on the EOS R, I had to increase it I've added a few bits of markup to the the bird and the snow are not markup, exposure up to the camera, because the to 51200 for you to really see the grain. screenshot to point out a few key things. that is the Exposure Warning in Capture camera is generally going to underexpose For the left image though, to prove First, notice on the left that I have +2 One Pro. You can see that this is turned your images. Here is an example with my point, I used Aperture Priority stops of Exposure Compensation dialed on also by the fact that the icon in the two photos that I shot as a test, just

| ISO 5     | 51200            | 1/125 s                        | f/8  |                  |             |         |
|-----------|------------------|--------------------------------|------|------------------|-------------|---------|
| ~ Me      | etadata          | ? 🛃 🍤                          | ≡ …  |                  |             |         |
| Nam       | e                | Value                          |      |                  |             |         |
| ∽ Ba      | sic              |                                |      |                  |             |         |
| 24        | File name        | MBP_Exposure_201908<br>MR26944 | 515_ |                  |             |         |
|           | Rating           | *** • •                        |      |                  |             |         |
|           | Color Tag        | None                           |      |                  |             |         |
|           | Color space      |                                |      |                  |             |         |
|           | Dimensions       | 6720 x 4480                    |      |                  |             |         |
|           | Format           | RAW                            |      |                  |             |         |
|           | Date             | 2019/05/15 16:41:53            |      |                  |             |         |
| > Ve      | ndor Specific    |                                |      |                  |             |         |
| $\sim$ ex | IF - Camera      |                                |      |                  |             |         |
|           | Make             | Canon                          |      |                  |             |         |
|           | Model            | Canon EOS R                    |      |                  |             |         |
|           | Software         |                                |      |                  |             |         |
|           | Owner            | Martin Bailey                  |      |                  |             |         |
| ~ ex      | IF - Exposure    |                                |      |                  |             |         |
|           | ISO speed rating | ISO 51200                      |      |                  |             |         |
|           | Shutter speed    | 1/125 s                        |      |                  |             |         |
|           | Apertuic         | f/8                            |      |                  |             |         |
|           | Exposure com     | +2.0                           |      |                  |             |         |
|           | Flash mode       | Norlash                        |      |                  |             |         |
|           | Exposure prog    | Aperture-priority AE           |      |                  |             |         |
|           | Exposure mode    | Auto                           |      |                  |             |         |
|           | Metering mode    | Pattern                        |      | MARTIN BAILEY PI | HOTOGRAPHY  |         |
|           | Focal length     | 50 mm                          |      | ISO 51200        | 1/125 s f/8 | 8 50 mm |
|           | White balance    | Auto                           |      |                  |             |         |
|           |                  |                                |      |                  |             |         |

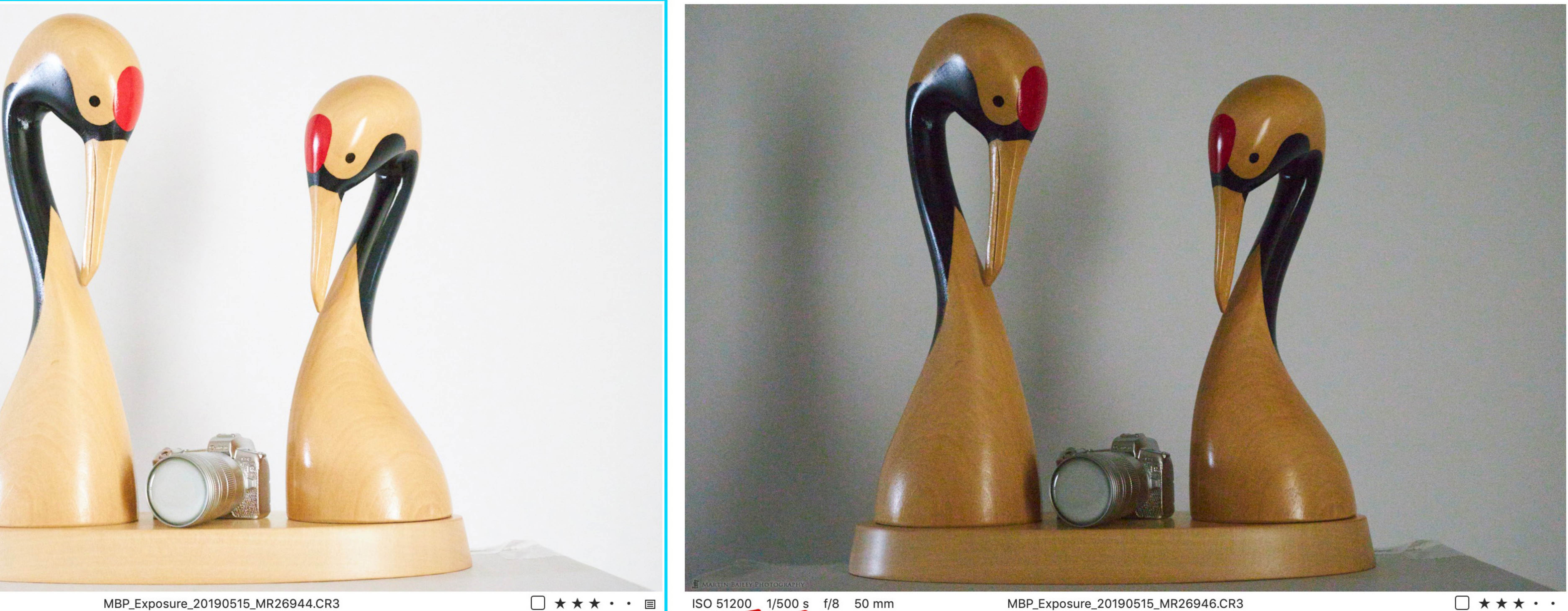

MBP\_Exposure\_20190515\_MR26944.CR3

Episode 661

mode again, with +2 stops of Exposure image at the camera's recommended it's actually only slightly over-exposed, Comparison Compensation dialed in, as I've circled with the highlights just clipping slightly. metering, which is very grainy. in red on the left of the screenshot. You Here now, is a 100% crop of each of the If you wanted to darken it back down Again, zoom in on the image or look at can see underlined in red, that both images from the above screenshot, again, you could use the Highlights the PDF full screen on a computer and images were shot at 51200 ISO and the so that you can check the details. As sliders or a tone curve, and you'd still you'll get the best view of the detail, +2 stops images shutter speed was 1/125 you can see, despite them both being get a cleaner image by exposing to the but the difference I'm sure you'll agree of a second, exactly two stops slower shot at ISO 51200, the grain visible in right like this, then darkening it back is huge. than the right image, which was shot the +2 stops version, which is I should down to suit your needs. emphasize, exposed to the right, is Note too that although in comparison, at 1/500 of a second. virtually undetectable, compared to the the lighter image may appear too bright,

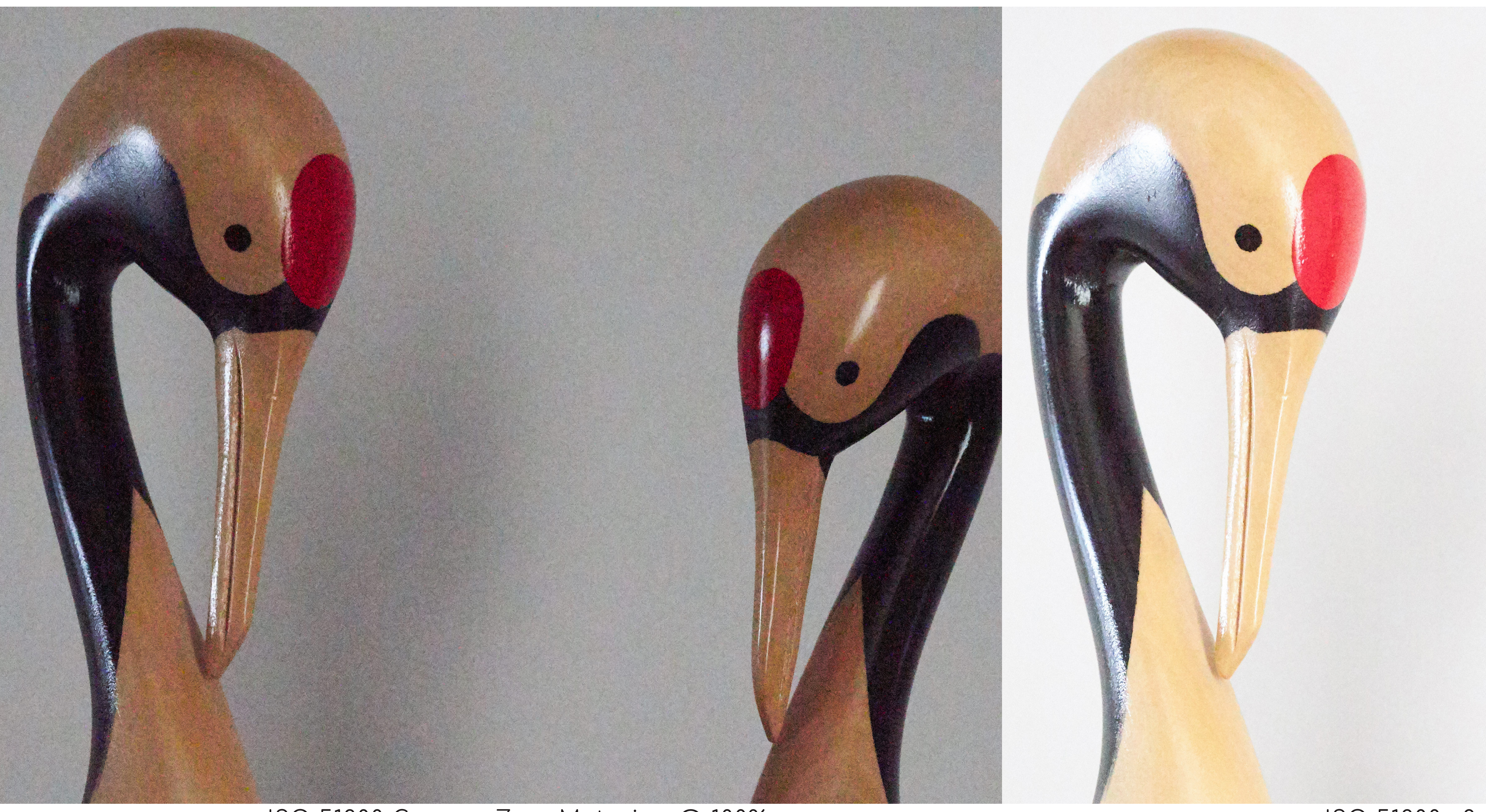

### ISO 51200 Camera Zero Metering @ 100%

Episode 661

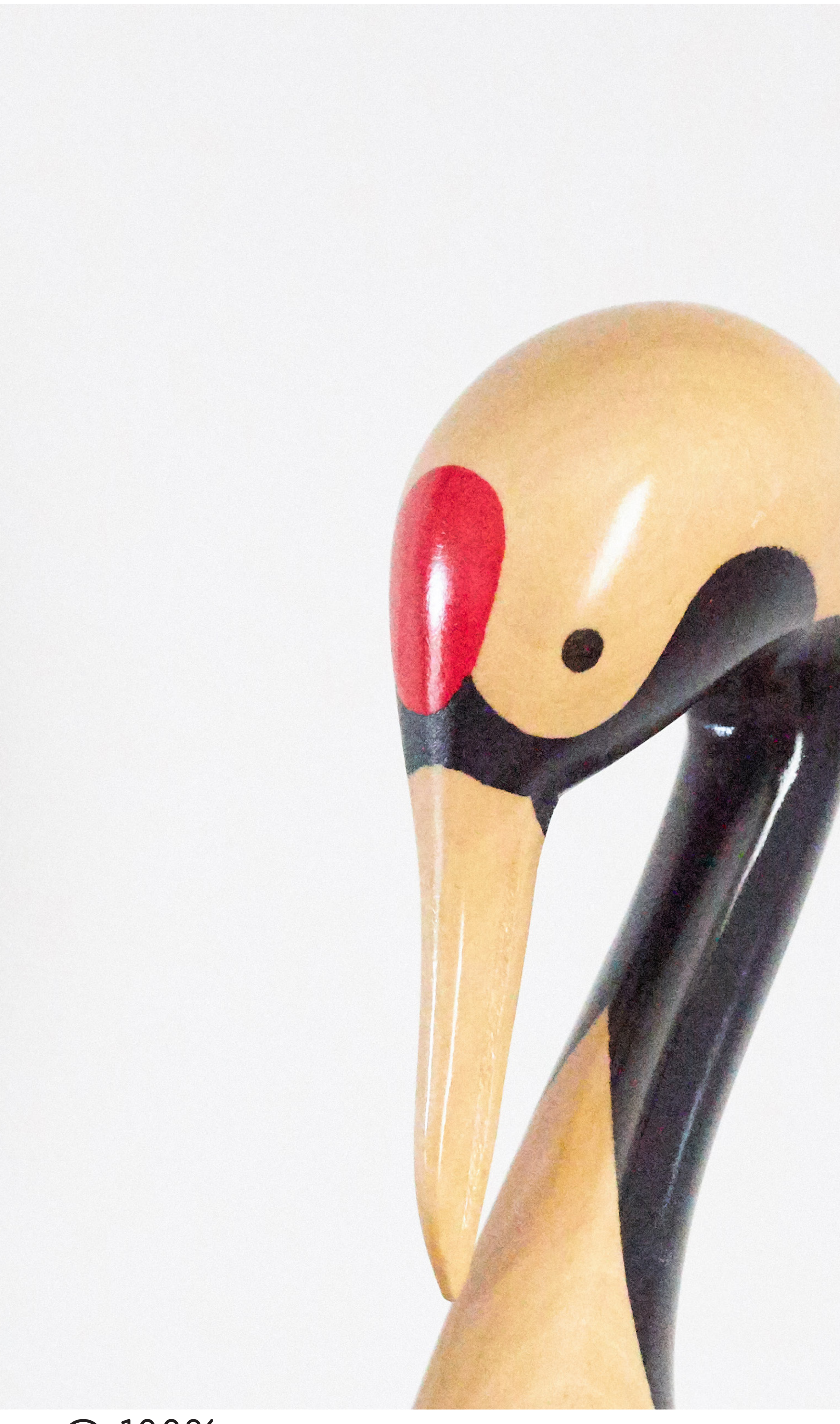

### ISO 51200 +2 Stops @ 100%

you are already forced to shoot your on your camera, but many people start On my 5Ds R bodies, I tried to avoid Another Take On This image at 12800 ISO, at 1/125 of a second to shy away from shooting higher than going above 6400 ISO, based on tests. Another take on this, which is perhaps to avoid subject blur, and you need an around 3200, some even as low as 1600. As you can see from this image, with easier to understand from a shooting aperture of f/8 for sufficient depth of For me, as I get used to the EOS R's its histogram embedded for reference, workflow perspective, is the fear element field. The camera is metering at zero, ISO performance, I would probably not there is a little bit of grain starting to that generally prevents people from with the information in the histogram have gone higher than 12800 in the field, creep in. Still incredible for a 12800 ISO increasing the ISO. Imagine you are in way over on the center decreasing down because I hadn't yet done these tests. image at zero metering, but you can a situation where the light is low, and the left side. The actual ISO will depend see the grain.

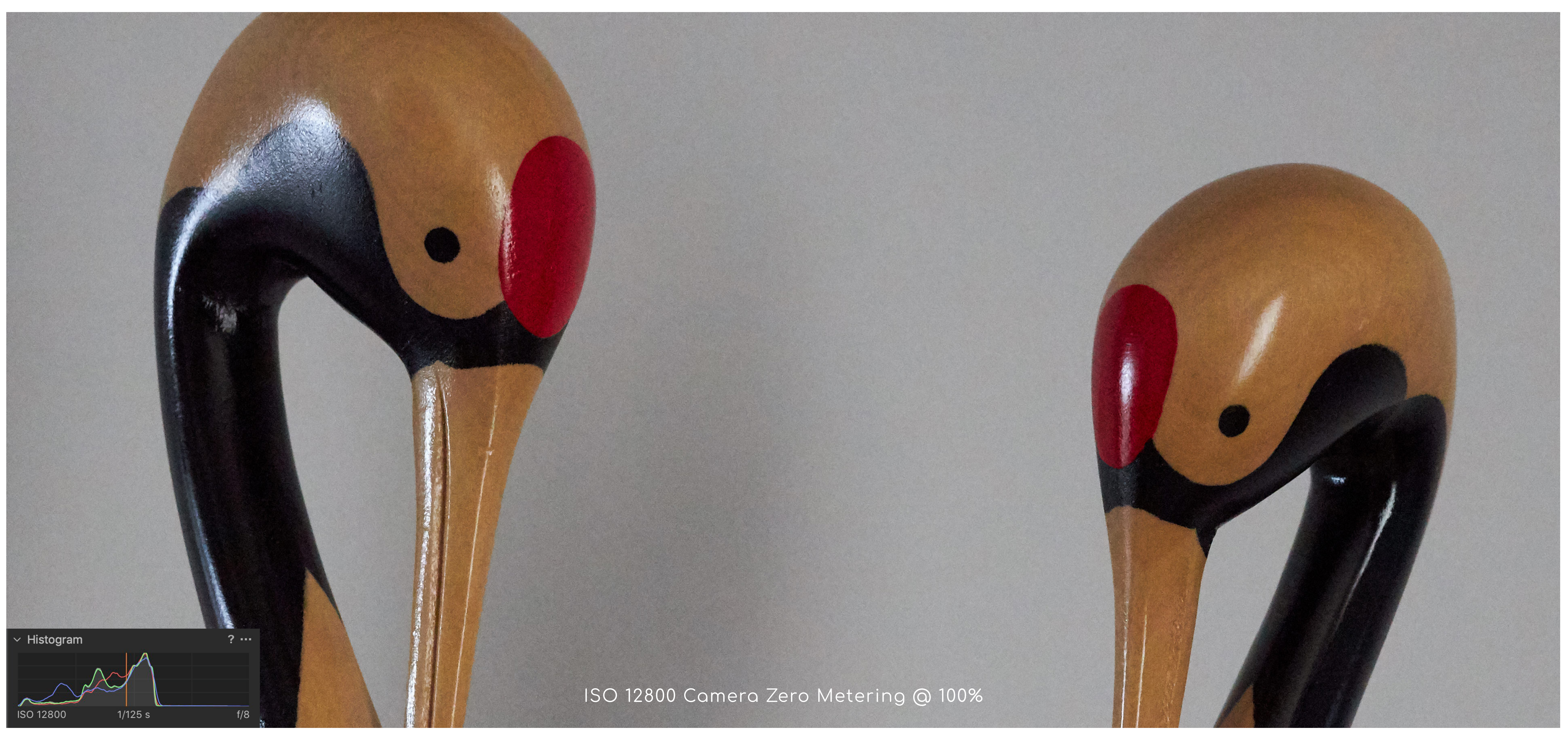

Episode 661

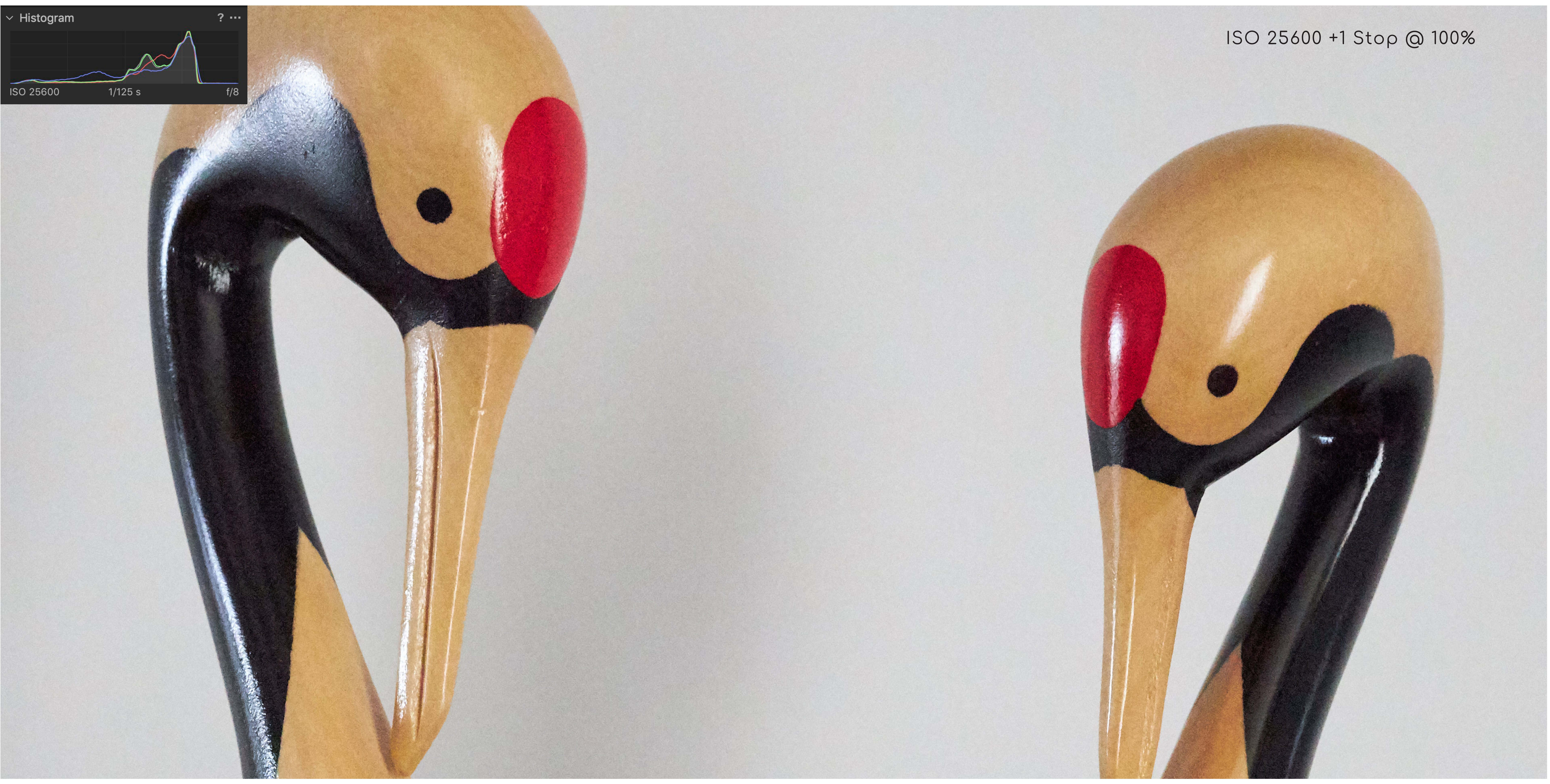

## +1 Stop Increase

to increase the ISO any more for fear of

introducing any more grain, but wait! I've increased the ISO by one stop to has made the image brighter. You can To get your histogram data over to 25600. see from the histogram, which I screen-So, what do you? Most people would the right, in this hypothetical example, captured from the full sized image, not This image is double the ISO at 25600, but shoot at 12800 or whatever your own our only option is to increase the ISO the cropped version, that although it's the grain is actually less than the 12800 personal soft-ceiling is, and be afraid further. Here is another image in which more to the right than the previous ISO image because the ISO increase images, there is still a gap.

the lighter image of the pair that we a small gap, but that's Capture One Pro over-expose, so this is as far as I would One More Stop! just looked at in my first example. and giving us a little back. In the camera, the like to take this image exposure-wise. For this next image, I increased the ISO as you can see from the histogram, we specular highlights were just starting to yet another stop, to 51200. This is actually are now exposing to the right. There is

![](_page_9_Picture_3.jpeg)

Copyright © 2019 - All Rights Reserved

### Episode 661

![](_page_9_Picture_6.jpeg)

## A Few Tweaks

You can see that increasing the exposure with the ISO has actually reduced the amount of grain visible in the photograph. The darker parts of the image are now starting to suffer from a little bit more grain, but if you really had to push your ISO this far, you could do a few tweaks such as adjusting the levels and curves to darken down the dark areas a little, which helps to mask the grain that does creep in there.

And I haven't even touched the noise removal options. They have been set at the default settings all along. So, as you can see, although know it's counter-intuitive and probably goes against everything you've been taught, if increasing the ISO helps you to expose to the right, then the brighter image will almost always have less grain in it than the lower ISO image, if the lower ISO image is already very high.

invariance, that we looked at in Episode you still won't see any grain, because people nervous. It's that fear that I'm 520, which basically means that you there is nothing in the base image for hoping I can help you to break through should add at this point, that for lower can shoot according to your camera's you to amplify. What I'm talking about with this post. ISOs, where you really can't see any grain meter at lower ISO, and then increase today is more for higher ISOs, which anyway, there is something called ISO the brightness in post if necessary, and is generally the area that starts to get Copyright © 2019 - All Rights Reserved

![](_page_10_Picture_5.jpeg)

![](_page_10_Picture_8.jpeg)

## My ETTR Workflow

ISO, and use Exposure Compensation to in these cases. Expose to the Right. My thought process is similar in either shooting mode.

Finally, I adjust my ISO. It's actually my Aperture exposure. Once I have set my aperture ISO, so I can now really easily adjust it allow one color to blow-out. to something appropriate, i.e. a small while looking through the viewfinder and number like f/2.8 for a wide aperture keeping my eye on the live histogram. and shallow depth of field, or a larger number like f/11 for a smaller aperture, and more depth of field.

## Shutter Speed

shutter speed, like 1/500 to freeze a LiveView and do this on the LCD. moving subject or a faster shutter speed of 1/1600 of for fast moving subject or

birds in flight. Or I might select a slower It's also important to turn on Highlight and use that to see when my settings shutter for a landscape, or even use a Warnings on your camera so that you result in my exposure being two stops I'm sure that part of Matthew's original Neutral Density filter to slow down the can see when you do start to get over-over. question was also referring to how I shutter speed even more for some of exposed and pull it back a little. I will If it's not a white snow scene, I will just actually adjust my exposure, so I'd my landscape work. If I am in Aperture often use a very small amount of flashing guess at where the caret should be on like to add a little more detail on this Priority mode I often control the shutter or the "blinkies" as an indication that the meter scale, based on the balance before we close. As I mentioned earlier, speed by setting a minimum speed in I'm right where I need to be exposureof light and dark objects in the scene. If pretty much always shoot in Manual the camera settings, just to help the wise, but once a larger area starts to it's literally 50/50, then the meter might Mode, though occasionally I do shoot camera to avoid going too slow, but blink, I pull the exposure back a little. be at zero, or perhaps just a little over in Aperture Priority and turn on Auto-getting faster is generally not a problem RGB Histogram to get my histogram data over to the right.

### ISO

Also, note that even when I am in Manual spike up the left side. That's when you Mode, I still reference the camera's meter might consider merging multiple images With the live histogram I literally just reading. People often think you are flying in an HDR photo, but personally, I have adjust my ISO until I see the data on blind in Manual Mode but that is not the not had to do that for many years, while the histogram just about start touching case. When you half-press the shutter, using my ETTR techniques. generally then set my shutter speed the right side. For landscapes, even with the meter still kicks in and shows you Thanks for the question Matthew, and in Manual Mode. I will select a faster my older DSLR bodies, I used to turn on where it thinks the light levels are on I hope this was useful for all that stop the meter, so for example when I am by and take the time to read or listen adjusting for the white snow, I can see Highlight Warnings to this episode. the caret moving on the meter scale,

And it's also important to use the RGB histogram rather than the black and Note too that I'm always talking about the white brightness histogram, because the right-most data, not all of the histogram ISO most of the time that I use to actually brightness histogram is an average of all data. The rest of the data represents start usually by selecting my Aperture, adjust and fine tune my exposure. This is three channels, and doesn't always show your mid-tones and shadows, and as this directly affects my depth of why I am really enjoying the new Control you if one color is becoming overexposed can, depending on your scene, extend field, and that is often one of my most Ring on the front of the Canon RF Lenses, before the others, and it can cause a all the way over to the left shoulder. important decisions as I start to set my because I have this set to adjust my nasty blotchiness in your colors if you. Occasionally you might shoot a scene with very high contrast, and find that even when exposing your highlights to Camera Meter in Manual Mode the right, your shadows can start to

This article was published on May 16, 2019 by

![](_page_12_Picture_1.jpeg)

Notice of Rights All rights reserved. No part of this book may be reproduced or transmitted in any form by any means without the prior written permission of the publisher.

Check out our Tours & Workshops, eBooks and fine art prints and other products and services, or listen to the audio of our articles on our website! https://martinbaileyphotography.com

![](_page_12_Picture_6.jpeg)